## 絶対合格しよう シリーズ!

# LPIC-102のポイント

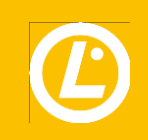

- 【1】 プロフィール
- 【2】 LPIC-1の学習方法
- 【3】 LPIC-102 試験とは
- 【4】 学習のポイント
- 【5】 最後に。

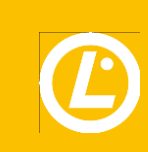

【1】 プロフィール

【2】 LPIC-1の学習方法

【3】 LPIC-102 試験とは

【4】 学習のポイント

【5】 最後に。

プロフィール

村山 朋広(むらやま ともひろ)

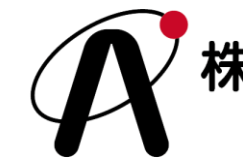

株式会社 エー・アール・シー に所属 Aiming・Relations・Contribution

某PC周辺機器メーカーのコールセンターや、ネットワーク機器や某国産Linuxベンダーのサポート業務、某大手IT企業の社内インフラの運用保守に従事。 現在は教育事業に携わり、社内外でセミナー等を行いながら活動中。 2021年8月、「えるすた」を公開。

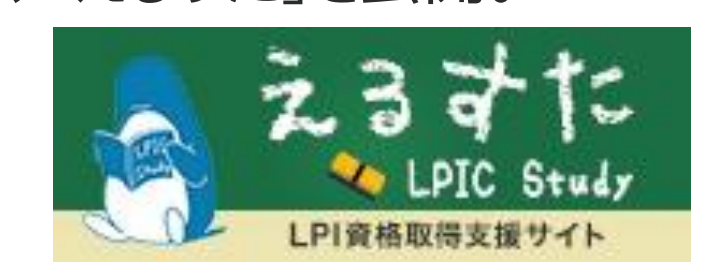

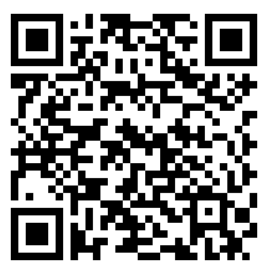

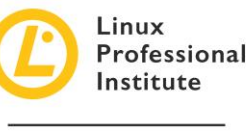

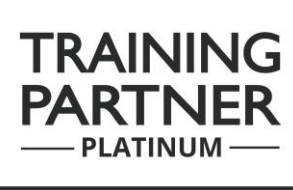

【1】 プロフィール

- 【2】 LPIC-1の学習方法
- 【3】 LPIC-102 試験とは
- 【4】 学習のポイント

【5】 最後に。

## LPIC-1の学習方法

#### 前回のセミナー「LPIC-101のポイント」 をご参考ください。

基本的な学習スタンスは、LPIC-101と変わりません。 テキスト・問題集・Linux環境を用意。 学習したトピックから、毎日継続して問題を解く。 詳しくは、前回のセミナーをご参照ください。

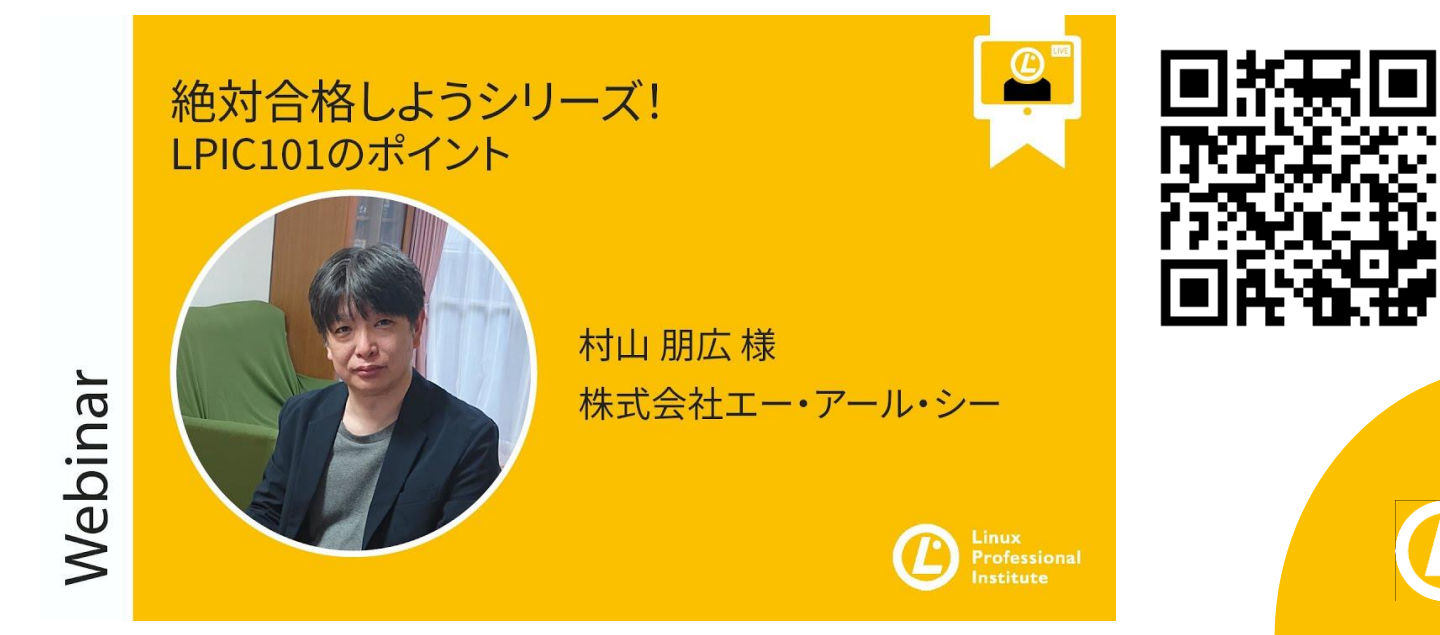

【1】 プロフィール

【2】 LPIC-1の学習方法

【3】 LPIC-102 試験とは

【4】 学習のポイント

【5】 最後に。

# LPIC-102試験とは

#### LPIC-101とLPIC-102の違い

LPIC-101の試験範囲

■Linuxの起動

- ■ハードウェアの認識
- ■ハードディスクレイアウト
- ■パッケージ管理
- ■ファイルの管理
- ■ファイルの編集
- ■プロセス管理の基本
- ■エディタの使い方
- ■所有権とパーミッション

LPIC-102の試験範囲 ■シェルスクリプト ■ GUIやアクセシビリティ ■アカウントの管理 ■タスクスケジューリング ■ローカライゼーション ■システム時刻の管理 ■システムロギング ■メールシステムの基本 ■プリンタの管理 ■ネットワークの管理 ■セキュリティ・暗号化

【1】 プロフィール

【2】 LPIC-1の学習方法

【3】 LPIC-102 試験とは

【4】 学習のポイント

【5】 最後に。

# LPIC-102試験とは

#### LPIC-101とLPIC-102の違い

LPIC-101の試験範囲

■Linuxの起動

■ハードウェアの認識

Linuxを操作できる ようになる。

■エディタの使い方■所有権とパーミッション

LPIC-102の試験範囲 ■シェルスクリプト ■ GUIやアクセシビリティ ■アカウントの管理 ■タスクスケジューリング ■ローカライゼーション ■システム時刻の管理 ■システムロギング ■メールシステムの基本 ■プリンタの管理 ■ネットワークの管理 ■セキュリティ・暗号化

【1】 プロフィール

【2】 LPIC-1の学習方法

【3】 LPIC-102 試験とは

【4】 学習のポイント

【5】 最後に。

# LPIC-102試験とは

#### LPIC-101とLPIC-102の違い LPIC-102の試験範囲 LPIC-101の試験範囲 ■シェルスクリプト ■Linuxの起動 ■ GUIやアクセシビリティ ■ハードウェアの認識 ■アカウントの管理 LinuxOSが持つ Linuxを操作できる 様々な各種機能を ようになる。 習得する。 ■エディタの使い方 ■プリンタの管理 ■所有権とパーミッション ■ネットワークの管理 ■セキュリティ・暗号化

- 【1】 プロフィール
- 【2】 LPIC-1の学習方法
- 【3】 LPIC-102 試験とは

#### 【4】 学習のポイント

- 101と共通のポイント
- トピック105
- トピック106
- トピック107
- トピック108
- トピック109
- トピック110

【5】 最後に。

# 学習のポイント

#### LPIC-1 全体に共通するポイント

#### ◆ 設定ファイルはフルパスで覚える

Linuxには、各種設定を行うためのファイルがあります。 これらのファイルは、置かれている場所が決められているため、場所 を指定する「パス」も含めて覚えます。

例:GRUBの設定ファイルは?

/boot/grub/grub.conf

#### ◆ コマンドの出題パターン

- ① どのような働きのコマンドか。どういう時に使うか。
- ② どういうオプションがあるか。どのように挙動が変わるか。
- ③ どのように記述すれば実行ができるか。
- ④ どのような実行結果が表示されるか。また、何が確認できるか。
- ⑤ 同じ効果を持つ、別の手法があるか。

【1】 プロフィール

- 【2】 LPIC-1の学習方法
- 【3】 LPIC-102 試験とは

#### 【4】 学習のポイント

- 101と共通のポイント
- トピック105
- トピック106
- トピック107
- トピック108
- トピック109
- トピック110

【5】 最後に。

# トピック105のポイント

105.1 シェル環境をカスタマイズして使用する 105.2 簡単なスクリプトをカスタマイズする

- ◆ シェル環境の設定、エイリアスの仕組み
- ◆ bashの環境設定ファイル
- ◆ シェルスクリプトの基本、特殊関数
- ◆ ループ構文(for文、while文)や
   条件分岐(if文、case文)

シェルスクリプトは、if、case、for、whileのそれぞ れ各種構文を覚えます。 特殊関数についても覚えておきましょう。

# シェルスクリプト(条件分岐)の学習例

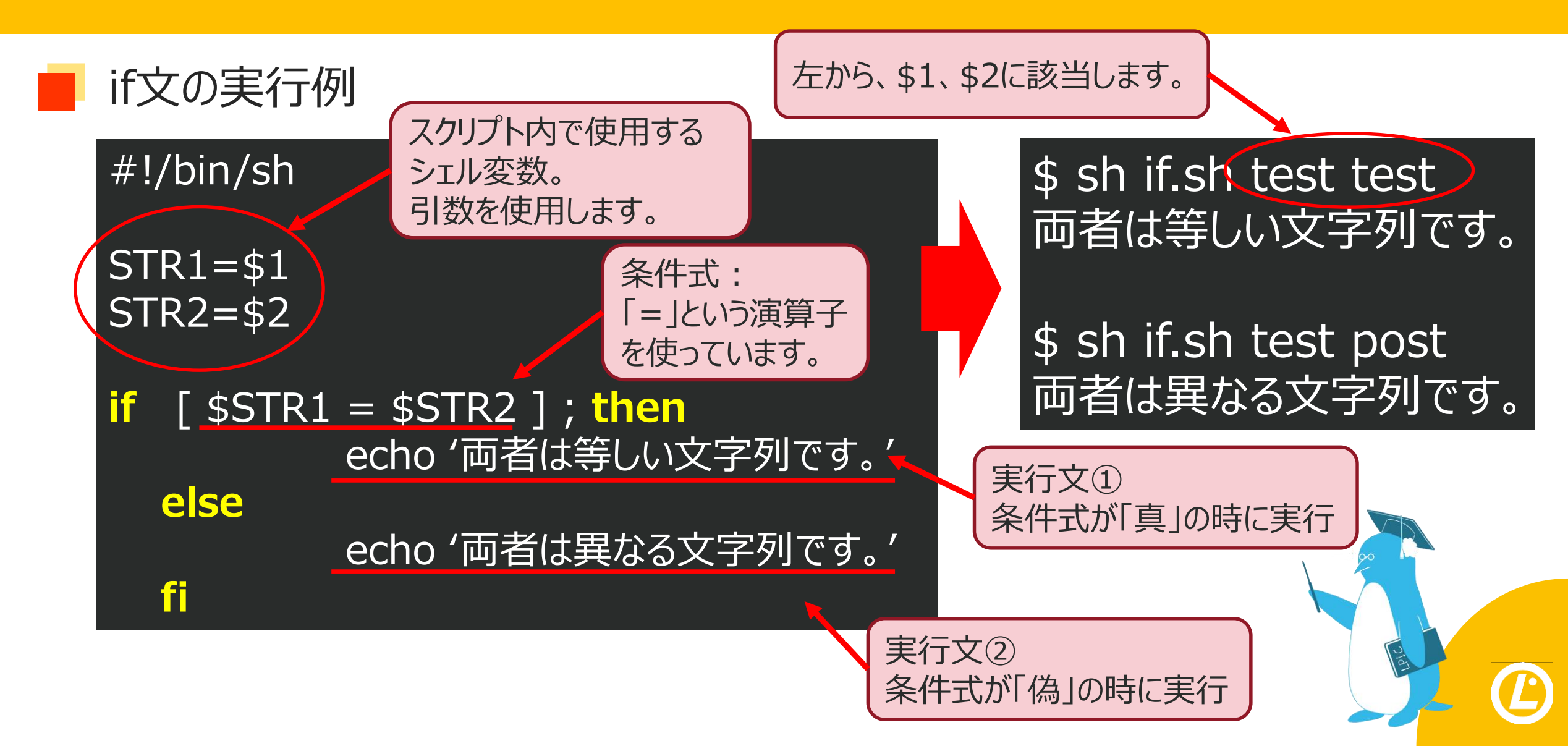

## シェルスクリプトの学習例

特殊変数

#### \$ sh file.sh aa bb cc dd ee ff gg hh ii jj

\$1: aa \$2: bb

- \$3: cc
- \$10: aa0

\${10}: jj \$0: file.sh

\$#:10

\$ echo \$?

# ← 1個目の引数

- ← 2個目の引数
- ← 3個目の引数
- ← \$1+0と認識する。
- ← 10個目の引数
- ← 実行したファイル名
- ← 指定した引数の個数

#### 変数 説明 \$n n番目の引数。 10以上になるときは{}で括る。 実行したシェルのファイル名 **\$0** \$# 引数の個数 \$? 直前に実行したシェルの終了ステータス

直前実行したプログラムの終了ステータス。 戻り値が「0」なら正常終了です。

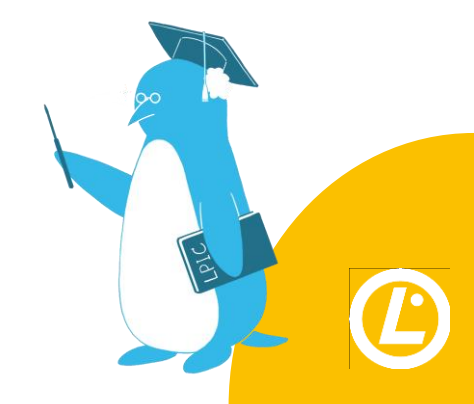

【1】 プロフィール

【2】 LPIC-1の学習方法

【3】 LPIC-102 試験とは

#### 【4】 学習のポイント

- 101と共通のポイント
- トピック105
- トピック106
- トピック107
- トピック108
- トピック109
- トピック110

【5】 最後に。

# トピック106のポイント

106.1 X11のインストールと設定 106.2 グラフィカルデスクトップ 106.3 アクセシビリティ

- ◆ X Window Systemの概念と設定方法
- ◆ 様々なGUI環境の種類と特徴
- ◆ アクセシビリティの種類と特徴

Linuxを使ったGUI環境の構築と、各種機能や 特徴に関する知識を学習するトピックです。 実演環境において、GUI環境を作ることはできま すが、実演して覚えるよりも、暗記がメインです。

## **X Window System**

#### ■ システムの中に「サーバ」と「クライアント」がある。

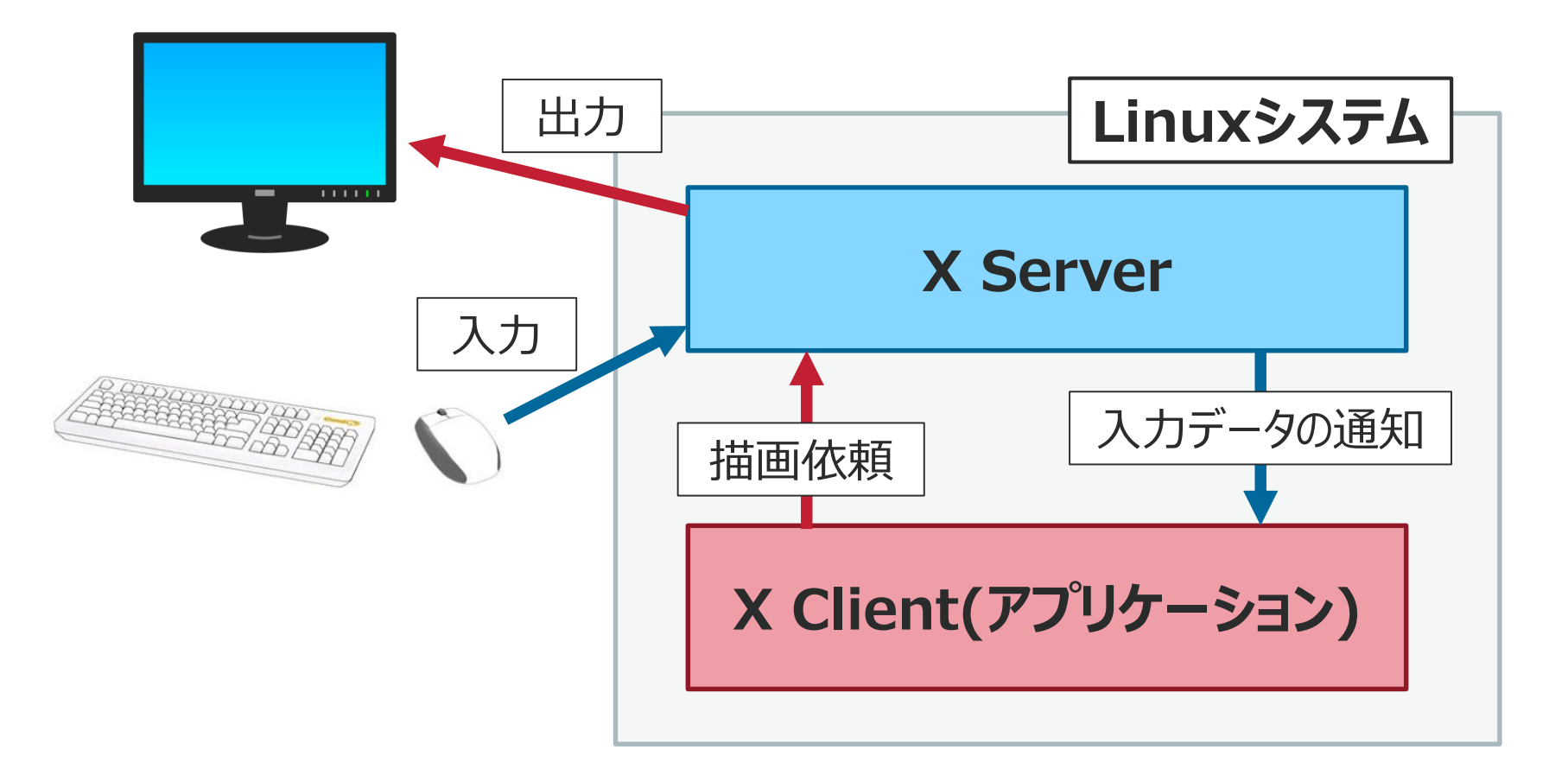

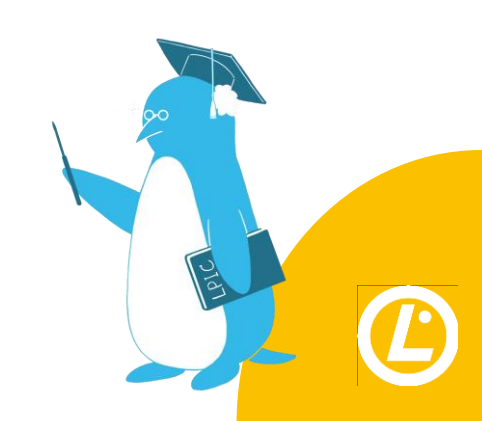

## **X Window System**

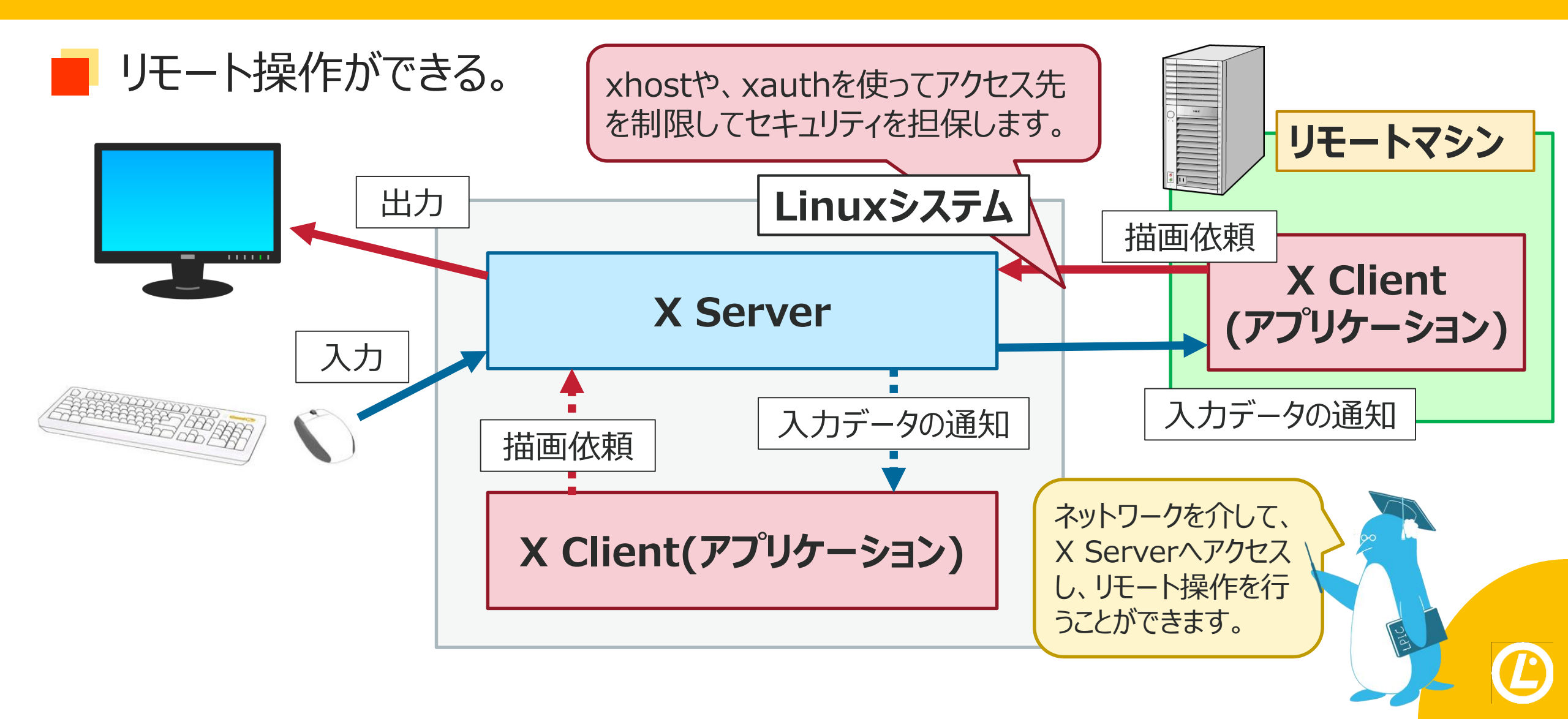

## **X Window System**

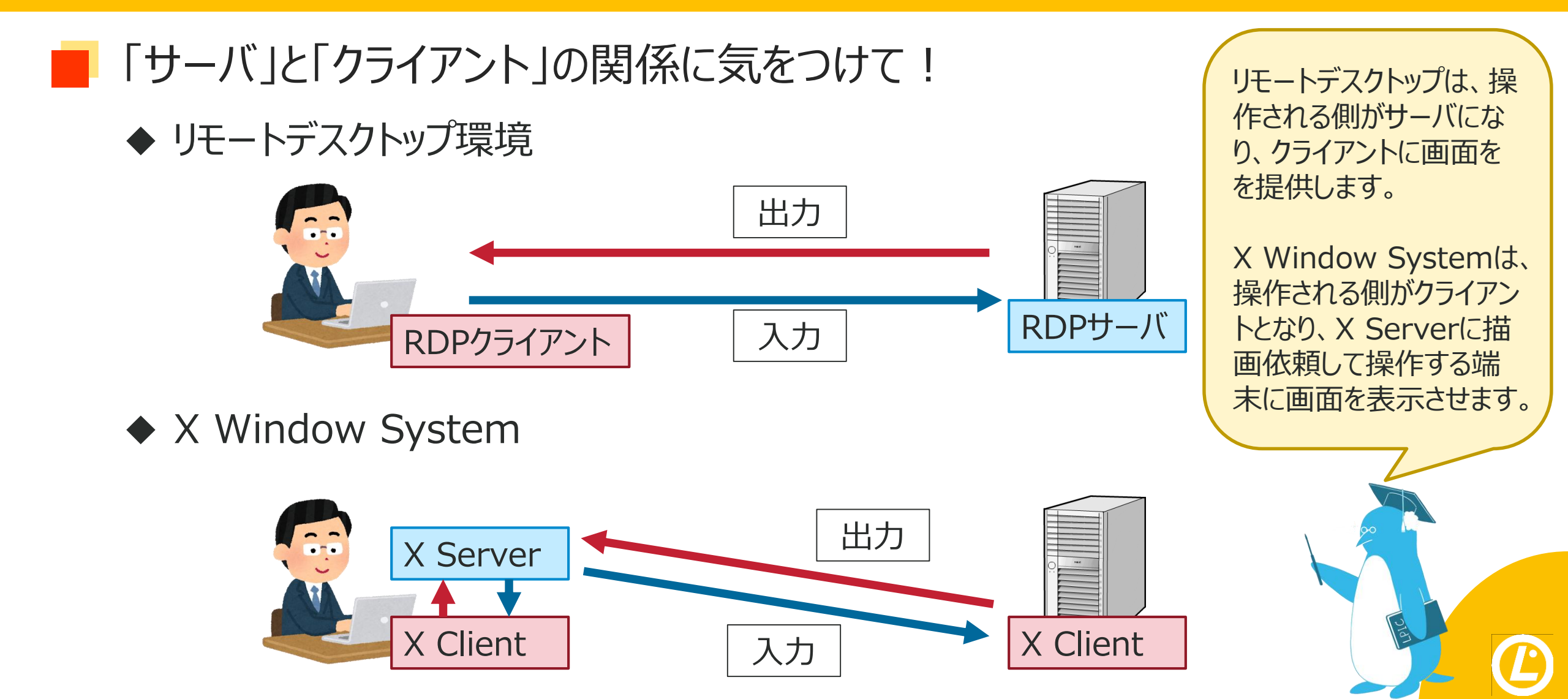

【1】 プロフィール

【2】 LPIC-1の学習方法

【3】 LPIC-102 試験とは

#### 【4】 学習のポイント

- 101と共通のポイント
- トピック105
- トピック106
- トピック107
- トピック108
- トピック109
- トピック110

【5】 最後に。

# トピック107のポイント

107.1 ユーザーおよびグループアカウントと 関連するシステムファイルを管理する 107.2 ジョブのスケジュール設定による システム管理タスクの自動化 107.3 ローカライゼーションと国際化

- ◆ ユーザーやグループの追加、削除、修正
- ◆ ホームディレクトリのデフォルトファイル(/etc/skel)
- ◆ cronを使ったスケジュールリングと、cron以外の手法
- ◆ システムの言語設定

3つの小項目には、あまり関連性がないので、 別々に3ジャンル覚える感覚です。

# ユーザ(グループ)アカウントの追加

#### - ユーザやグループを追加した時にどうなるかを理解しましょう。

#### # useradd test-user

アカウント管理ファイルに追加され、ホームディレクトリが作成されます。 また同時に、同名のグループが作成されるため、グループ管理ファイルにも追加されます。

# cat /etc/passwd | grep test-user test-user:x:1001:1001://home/test-user:/bin/bash # ls /home

#### lpic-user (test-user)

# cat /etc/group | grep test-user test-user:x:1001: # cat /etc/shadow | grep test-user test-user:!!:19048:0:99999:7::: ユーザを作成すると、 ・ユーザID(1000~) ・グループID(1000~) ・ホームディレクトリ が生成されますが、 パスワードは設定されません。

# ジョブスケジューリング

実際に実行して、 挙動を確認しましょう。

#### cronコマンドやatコマンドの実行制限

/etc/cron.allow (at.allow)
/etc/cron.deny (at.deny)

:実行を許可するユーザを記載する :実行を禁止するユーザを記載する

| パターン | /etc/cron.allow | /etc/cron.deny | 実行できるユーザ            |
|------|-----------------|----------------|---------------------|
| 1    | ○(ユーザ記載有)       | 関係なし           | cron.allowのユーザとroot |
| 2    | ○(空)            | 関係なし           | rootのみ              |
| 3    | ×               | ○(ユーザ記載有)      | cron.denyのユーザ以外     |
| 4    | X               | ○(空)           | すべてのユーザ             |
| 5    | X               | X              | すべてのユーザ             |

at.allow、at.denyでもほぼ同じ挙動ですが、どちらのファイルも存在しないときは、rootのみ実行になります。

【1】 プロフィール

【2】 LPIC-1の学習方法

【3】 LPIC-102 試験とは

#### 【4】 学習のポイント

- 101と共通のポイント
- トピック105
- トピック106
- トピック107
- トピック108
- トピック109
- トピック110

【5】最後に。

# トピック108のポイント②

108.1 システム時刻を更新する 108.2 システムロギング 108.3 メール転送エージェント(MTA)の基本 103.4 プリンタの管理と印刷

- ◆ タイムゾーンの設定と時刻合わせ(手動と自動)
- ◆ 各種ログファイルと、syslog設定、ログローテート
- ◆ メールシステム(MTA、MDA、MUA) とmailコマンド
- ◆ CUPSの仕組みと、プリンタ制御用コマンド

このトピックもそれぞれの項目に関連性がありません。4つの項目について、それぞれ基本的な知識を覚える必要があります。

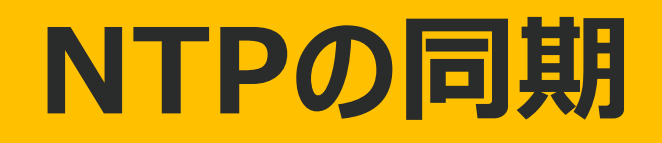

#### ntpqコマンドを使うことで同期状態を確認できます。

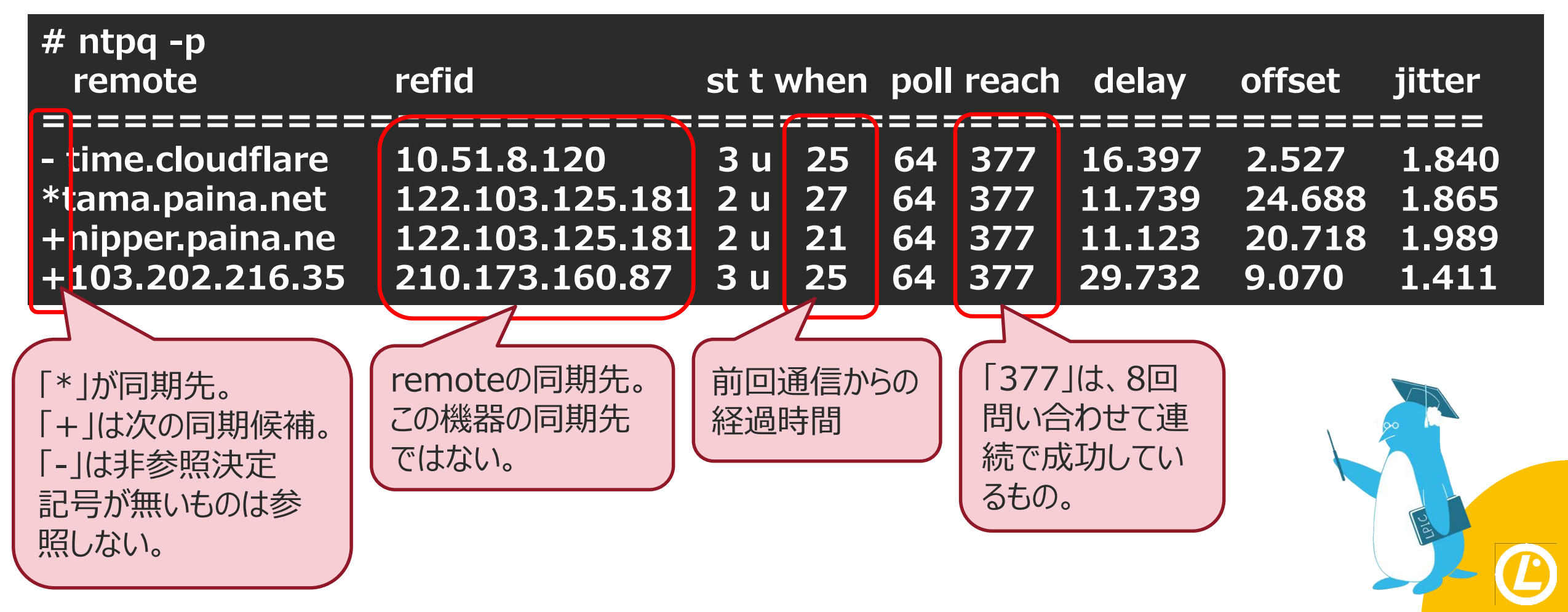

【1】 プロフィール

【2】 LPIC-1の学習方法

【3】 LPIC-102 試験とは

#### 【4】 学習のポイント

- 101と共通のポイント
- トピック105
- トピック106
- トピック107
- トピック108
- トピック109
- トピック110

【5】最後に。

# トピック109のポイント①

109.1 インターネットプロトコルの基礎 109.2 固定ネットワーク構成 109.3 基本的なネットワークのトラブルシューティング 109.4 クライアントのDNSを設定する

- ◆ IPアドレスとプロトコル、ポートについて
- ◆ Linuxにおけるネットワーク設定(各種コマンド)
- ◆ 通信確認の手法(ping、traceroute、netcat)
- ◆ DNSの仕組みと設定、設定ファイル

ネットワーク設定におけるコマンドには、従来のもの と、新しいものがあります。 また、NetworkManagerに関連するコマンドも 覚える必要があります。

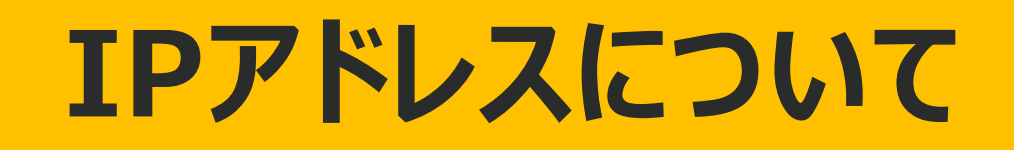

# IPv4とIPv6 IPv4: 192.168.0.1 IPv4: 192.168.0.1

### IPv6: 1234:5678:0000:0000:1234:0000:00ca:9abc

●「:(コロン)」で区切る

●8つのセクション

●16進数を使用

●省略ができる

## 1234:5678::/234:0:0ca.9abc

連続する0は省略することができる。 また、**1箇所のみ**セクションを跨いで省略できる。

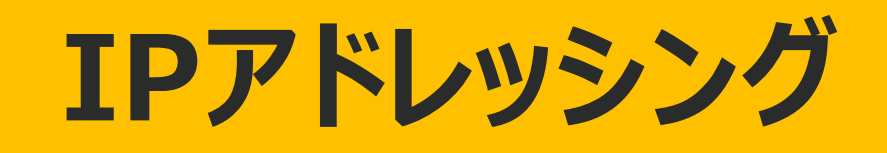

サブネットマスク

# ネットワーク部とホスト部の区切り位置 を知ることができる。

# 192.168.0.1/255.255.255.0

ネットマスクの第4オクテットが0なので、第4オクテット目がホスト部。

# 192.168.0.1

1オクテットに入る数字は、0~255までなので、

# $192.168.0.0 \sim 192.168.0.255$

## IPアドレッシング その2

# サブネットマスクから、IPアドレス範囲を割り出す 192.168.0.32/28

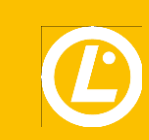

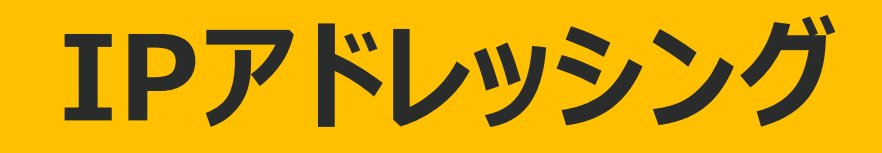

# サブネットマスクから、IPアドレス範囲を割り出す 192.168.0.32/28 2進数に直した時のホスト部が4桁 32-28=4

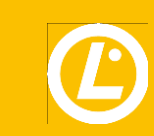

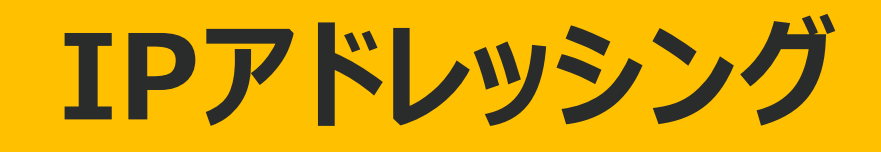

# サブネットマスクから、IPアドレス範囲を割り出す 192.168.0.32/28 32 - 28 = 4ホスト部は16個とわかる。 2進数で4桁:0000~1111 → 0~15 8+4+2+1=15

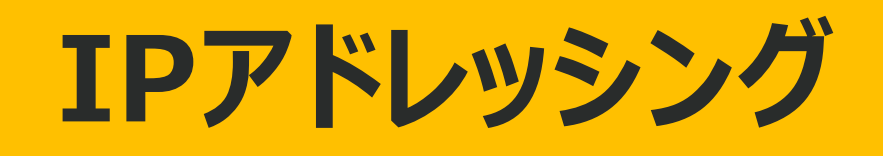

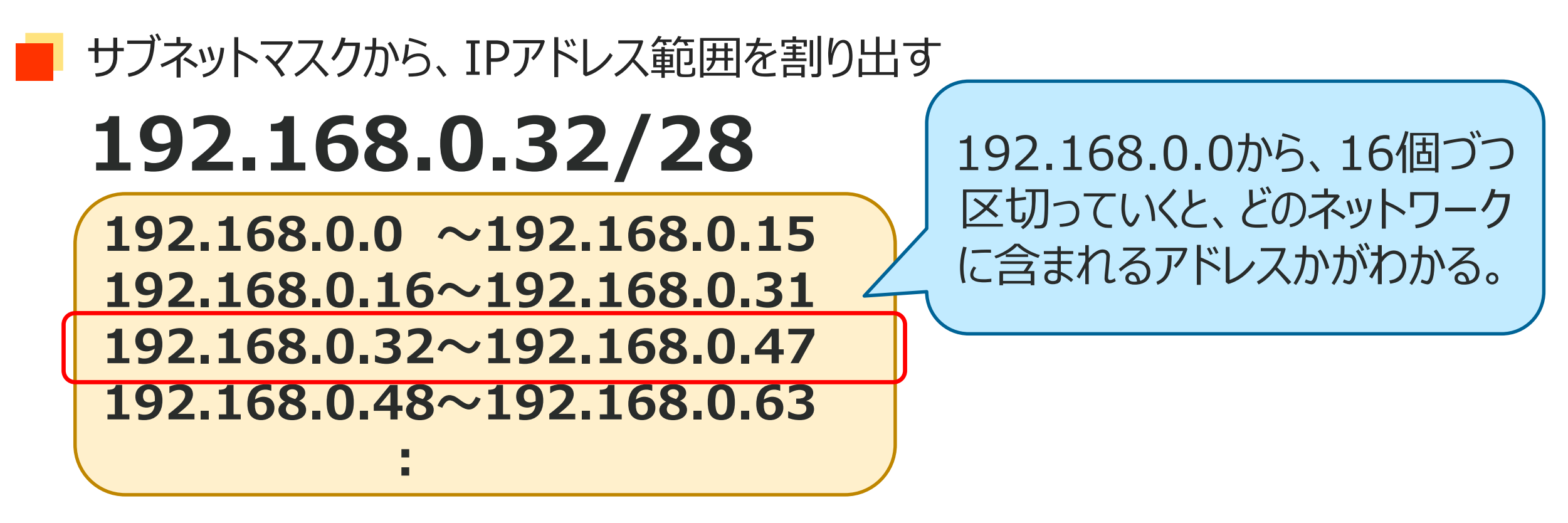

もしくは、4オクテット目の数字から、16の倍数を引きます。

32-(16\*2)=0 - 0は、ネットワークの先頭のアドレスです。

# IPアドレッシング

| ネットマスク          | ビットマスク | ホスト数 | 2進数      | 10進数 |
|-----------------|--------|------|----------|------|
| 255.255.255.0   | 24ビット  | 256  | 1000000  | 128  |
| 255.255.255.128 | 25ビット  | 128  | 0100000  | 64   |
| 255.255.255.192 | 26ビット  | 64   | 00100000 | 32   |
| 255.255.255.224 | 27ビット  | 32   | 00010000 | 16   |
| 255.255.255.240 | 28ビット  | 16   | 00001000 | 8    |
| 255.255.255.248 | 29ビット  | 8    | 0000100  | 4    |
| 255.255.255.252 | 30ビット  | 4    | 0000010  | 2    |
| 255.255.255.254 | 31ビット  | 2    | 0000001  | 1    |
| 255.255.255.255 | 32ビット  | 1    |          |      |

【1】 プロフィール

- 【2】 LPIC-1の学習方法
- 【3】 LPIC-102 試験とは

#### 【4】 学習のポイント

- 101と共通のポイント
- トピック105
- トピック106
- トピック107
- トピック108
- トピック109
- トピック110

【5】 最後に。

# トピック110のポイント②

110.1 セキュリティ管理タスクを実行する 110.2 セットアップホストセキュリティ 110.3 暗号化によるデータの保護

- ◆ アカウントの管理(chage等)と監視(w、who、last)
- ◆ 管理者の代替手段(sudo、/etc/suders)
- ◆ ポート監視とアクセス制御、スーパーサーバ
- ◆ SSH通信による暗号化(ポート転送も)
- ◆ GunPGによる暗号化

ポート転送は、通信の仕組みがややこしいので、 自分で図解するなどして、通信経路を理解できる ようにしましょう。

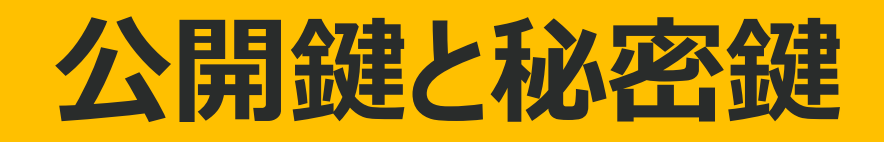

#### 公開鍵と秘密鍵を使います。

◆ 鍵を作成すると、必ず公開鍵と暗号鍵ができます。 この鍵はペアになっています。

#### 公開鍵で暗号化、秘密鍵で復号化します。

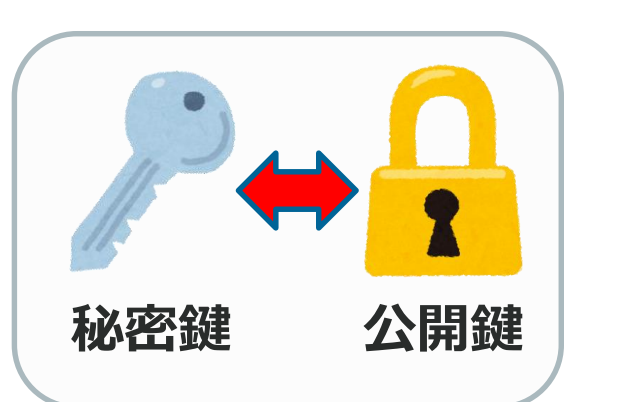

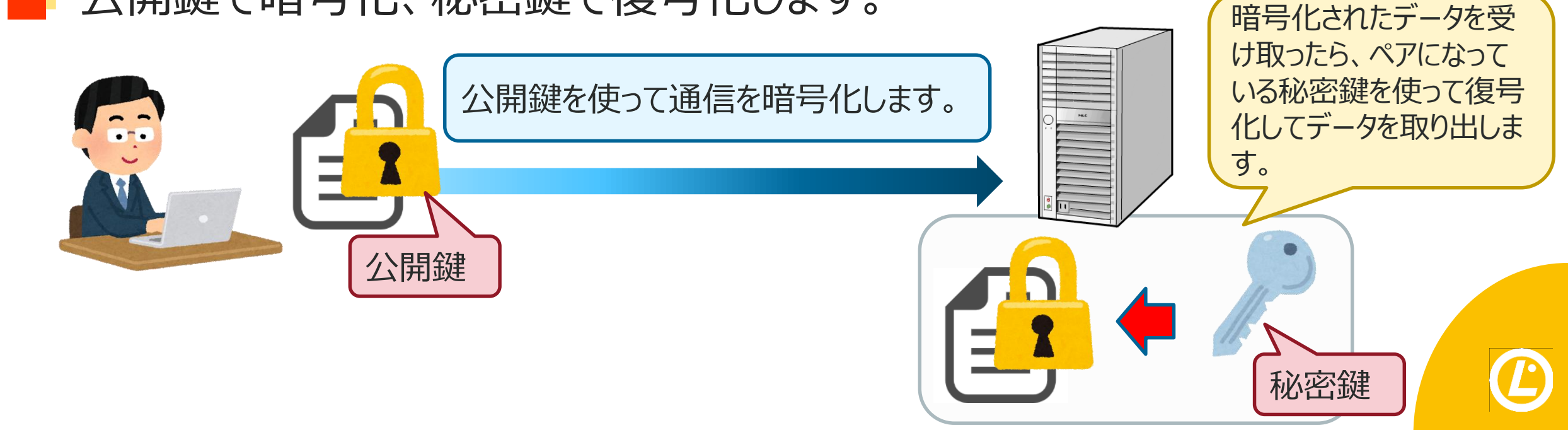

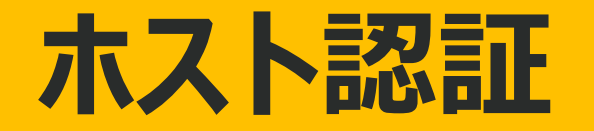

#### SSHサーバは、秘密鍵 - ホスト認証は、接続先サーバの正当性を確認するもの。 と公開鍵のペアを持って います。 SSHサーバ これは、OpenSSHをイ ンストールすると生成さ れます。 秘密鍵 公開鍵

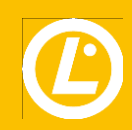

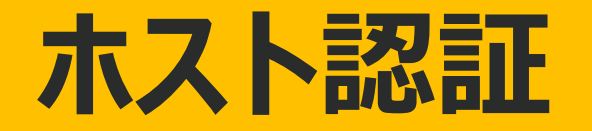

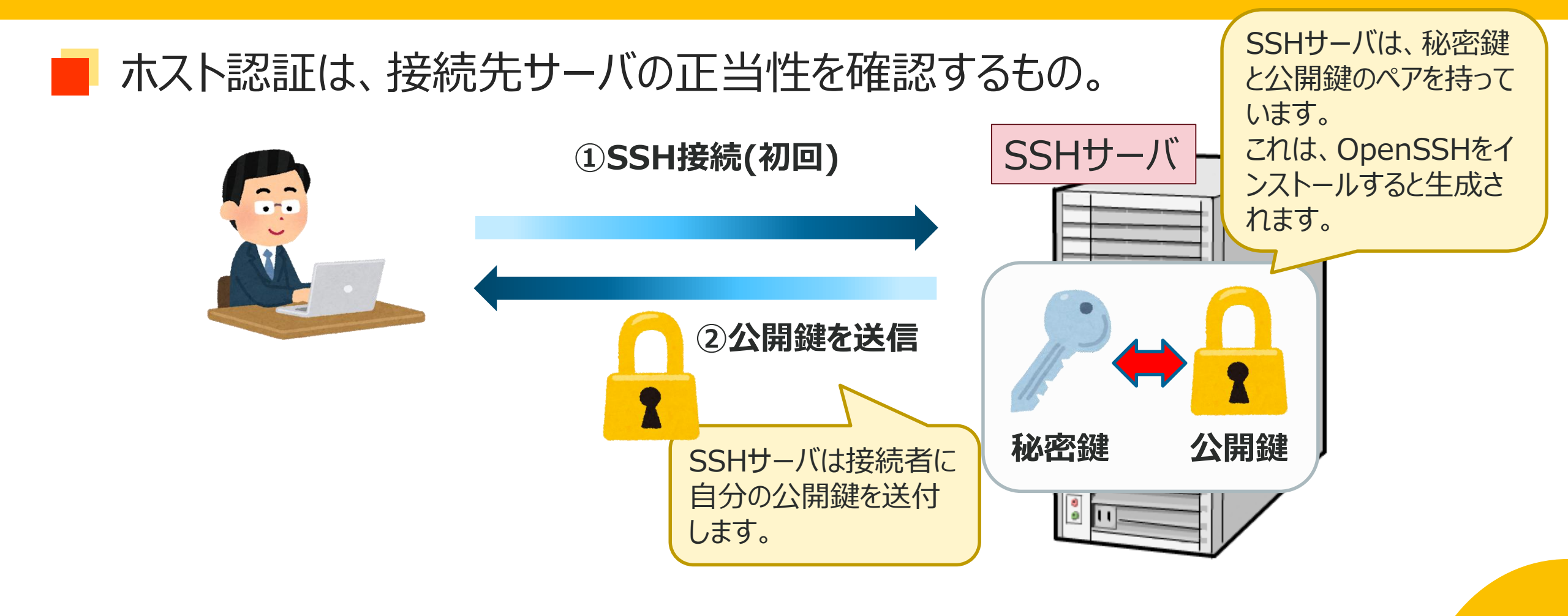

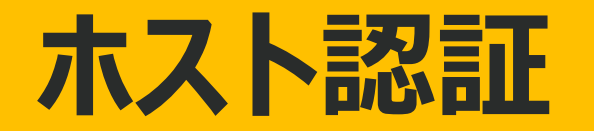

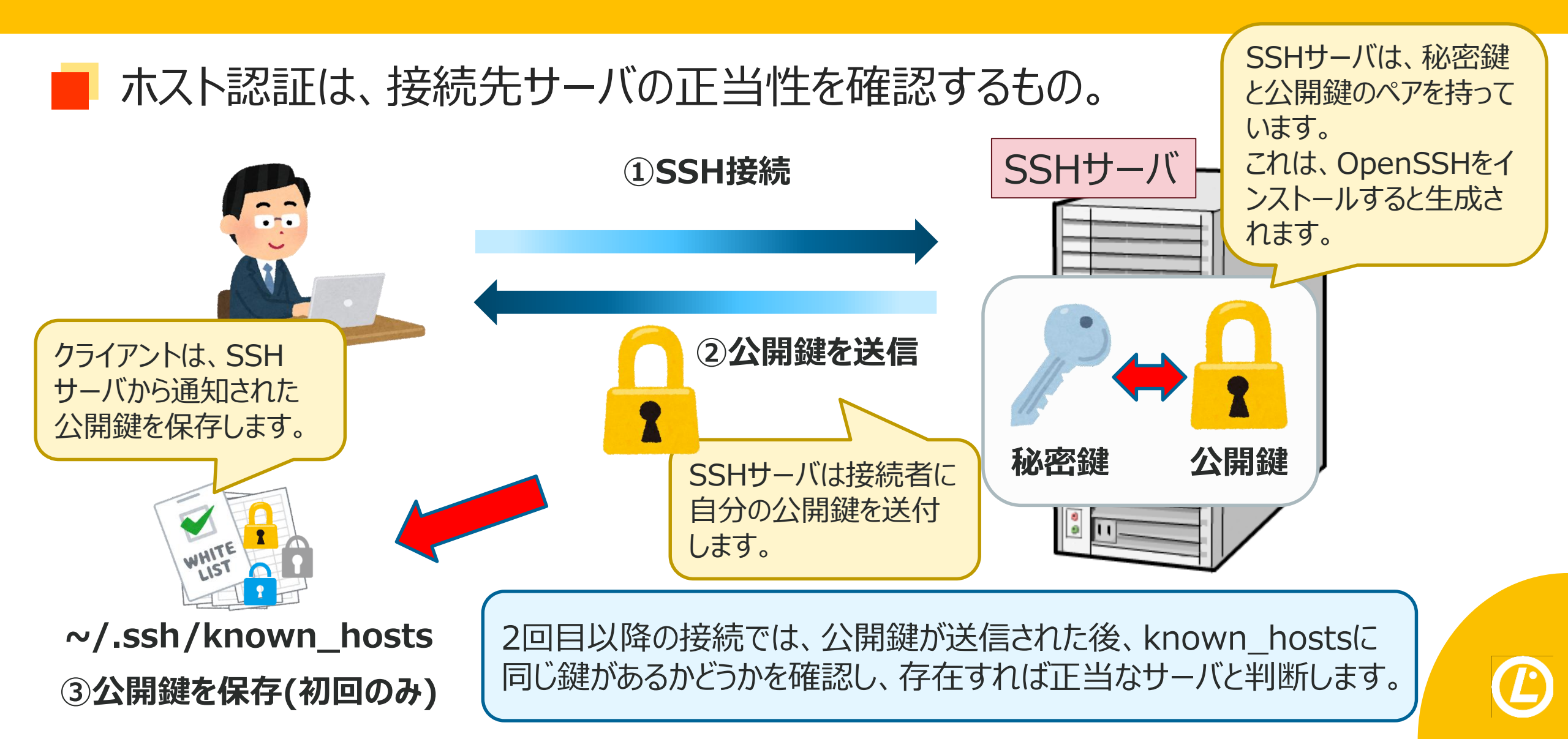

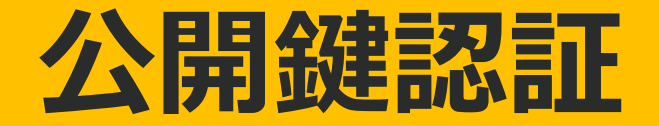

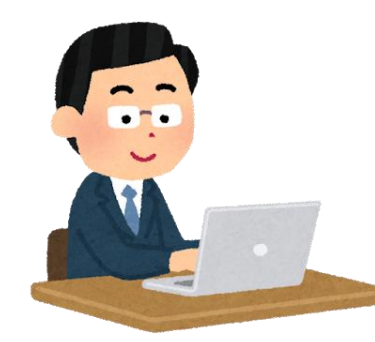

①クライアントで鍵ペアを作成します。

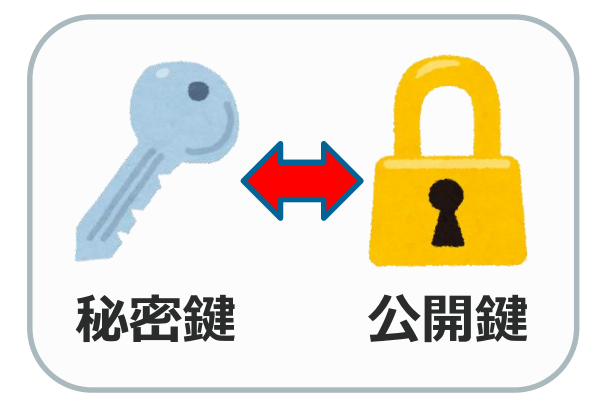

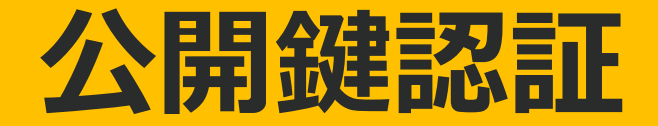

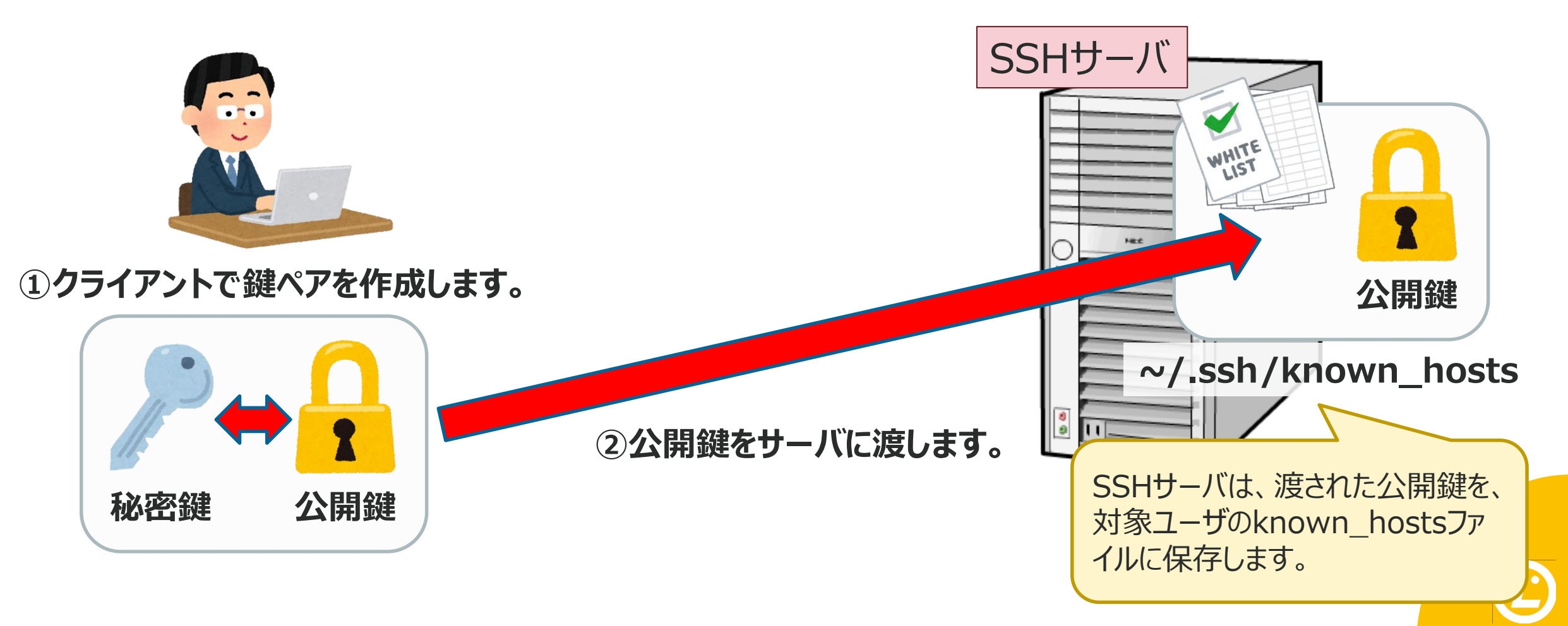

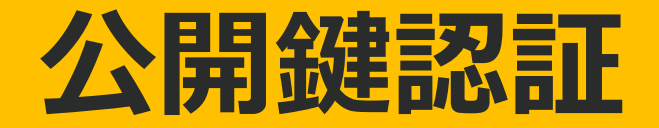

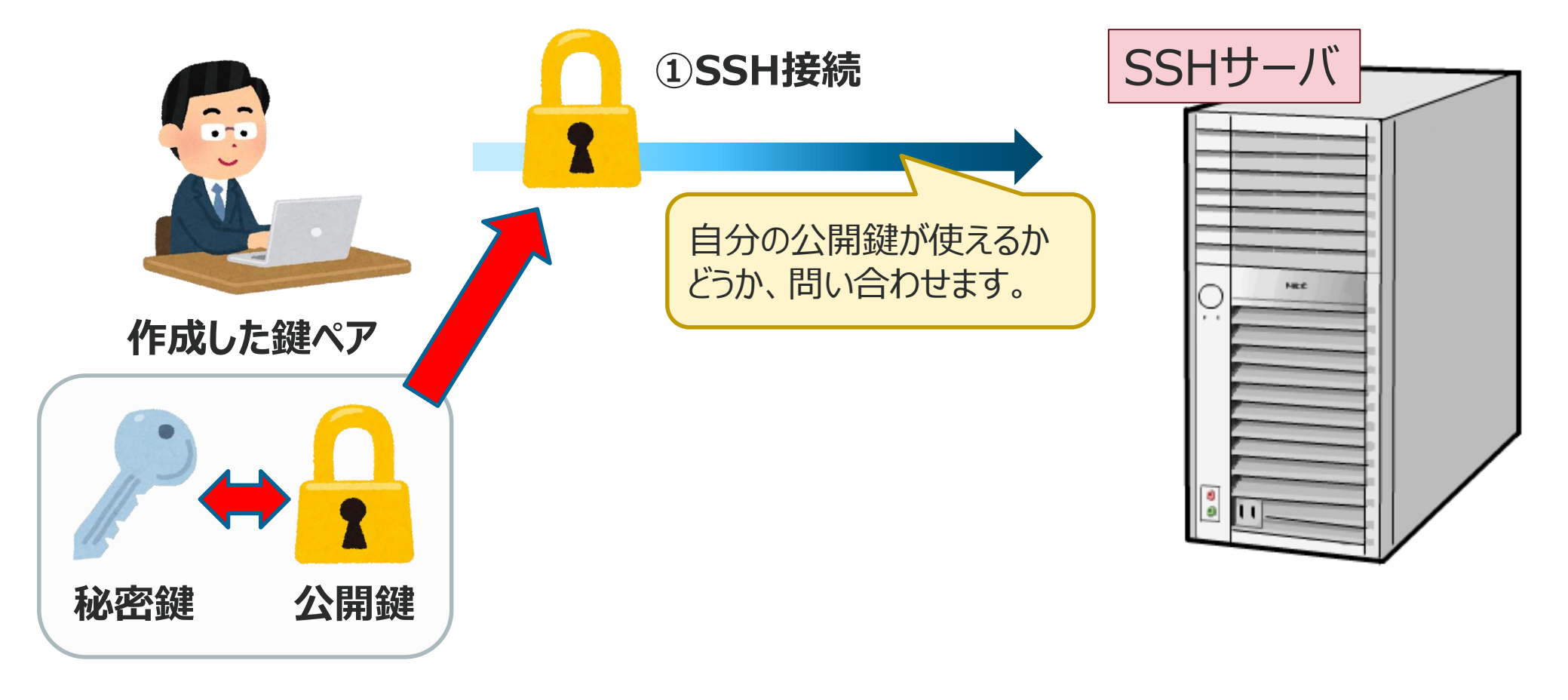

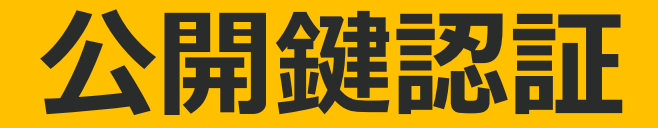

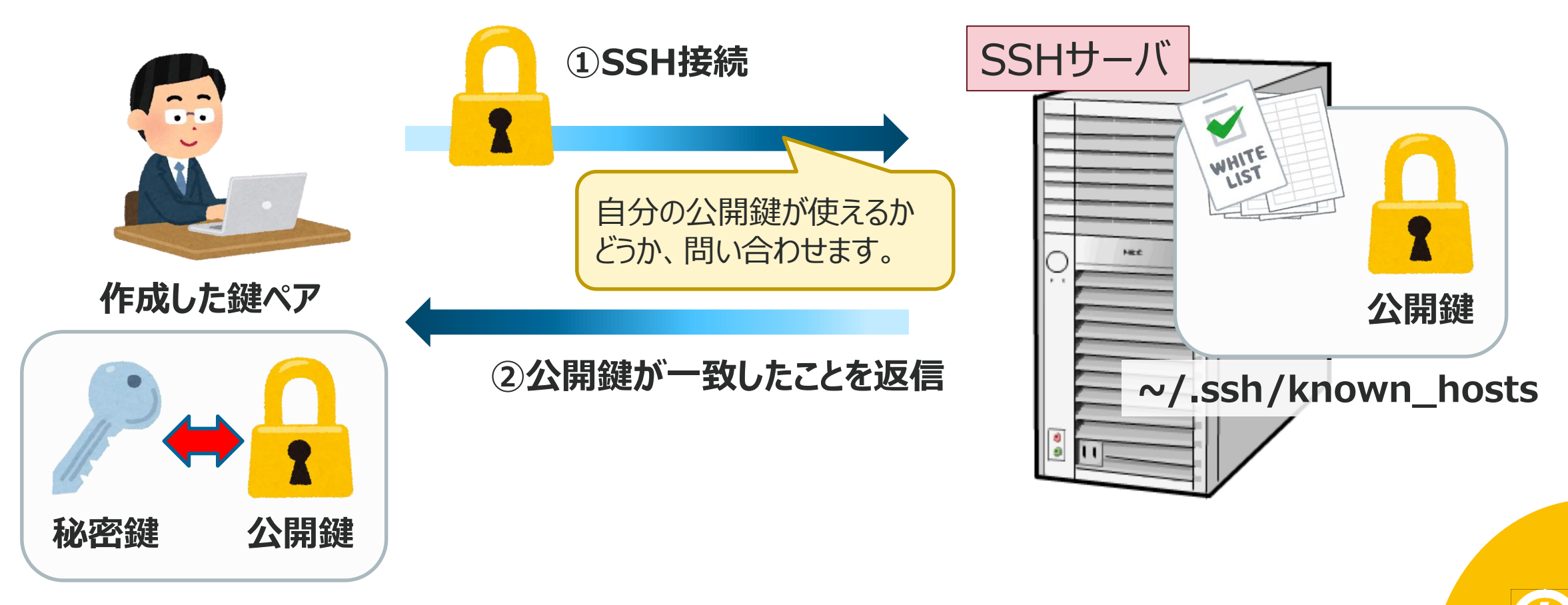

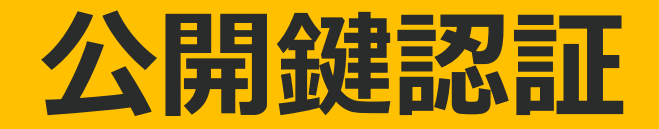

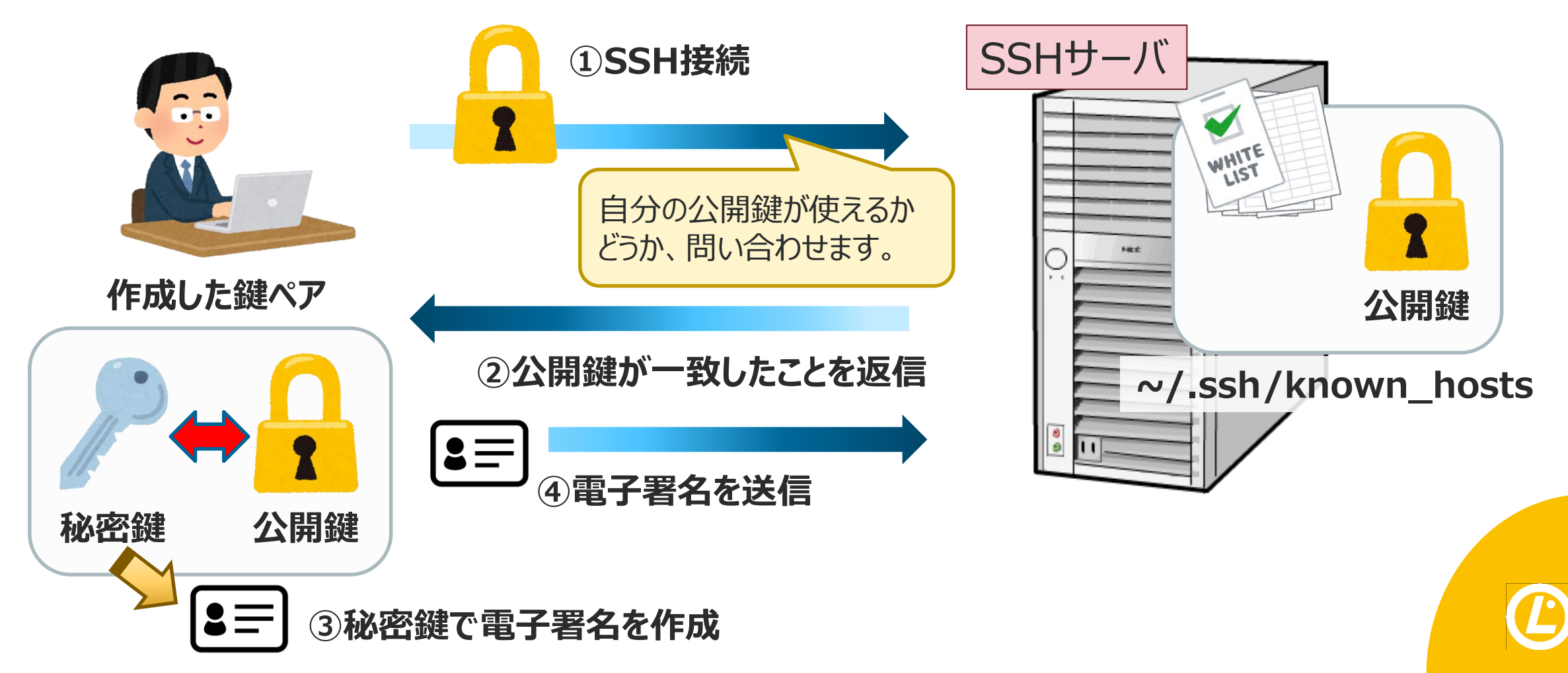

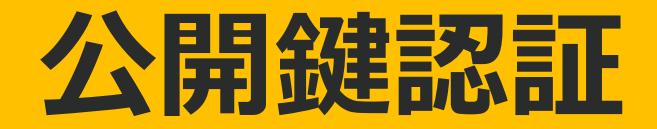

秘密鍵は、保管している端末から 外部へ出ることは有りません。

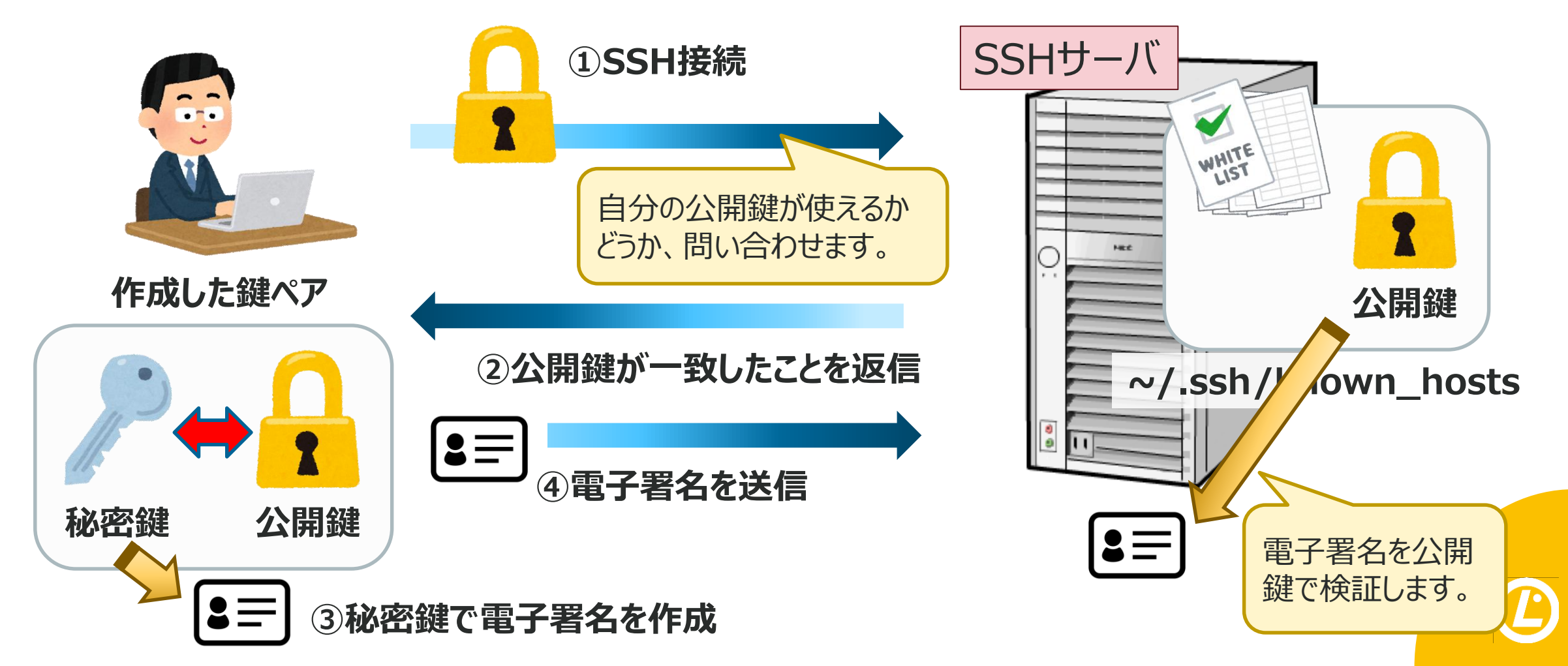

- 【1】 プロフィール
- 【2】 LPIC-1の学習方法
- 【3】 LPIC-102 試験とは
- 【4】 学習のポイント
- 【5】最後に。

# いかがでしたか?

- | 今回も、ポイントだけ。
  - 今回もポイントを絞って解説しました。
  - 他にも大事なポイントはたくさんあります!
    → それはまた、別の機会に。

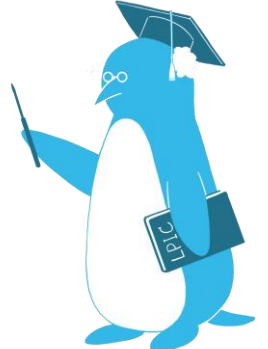

#### LPIC-1は「0」を「1」にする試験です

上位資格取得者の中でも、 「LPIC-1は覚えることがとにかく多くて苦労した」 という感想を言う人もいます。

いかに学習した内容を覚え続けておくか が合格の鍵です。裏技はありません。

毎日、継続して学習しましょう!

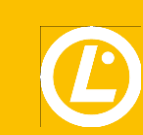

# ご清聴ありがとうございました!

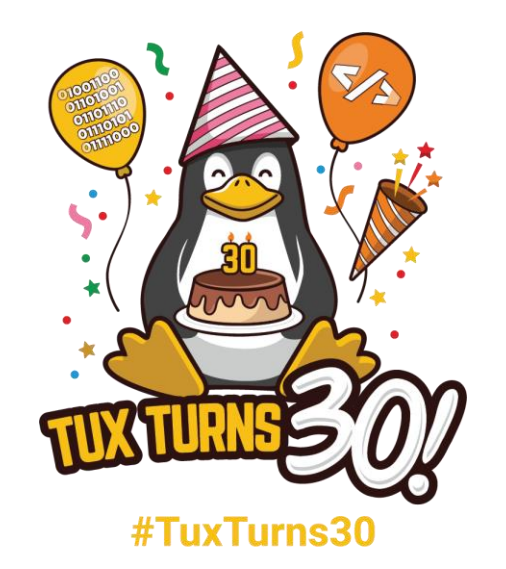

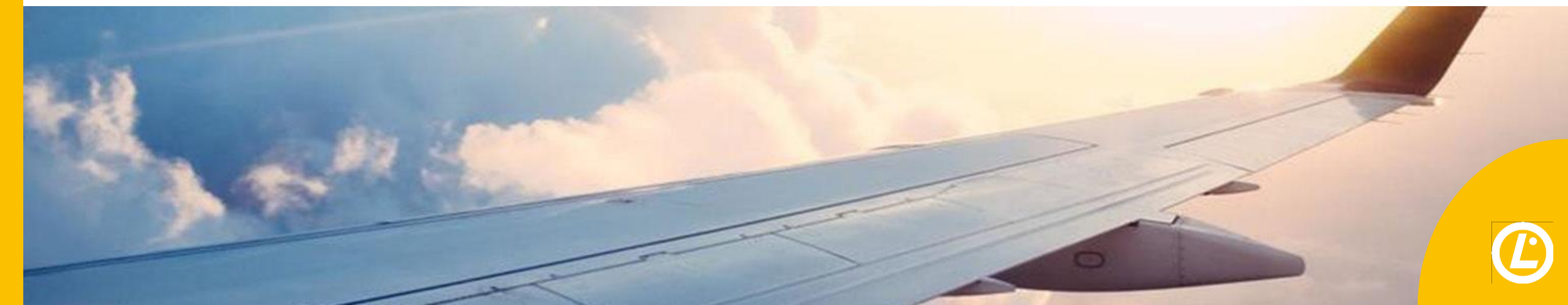

Facebook、TwitterもFollowしてください! 公式Youtubeも登録お願いします!

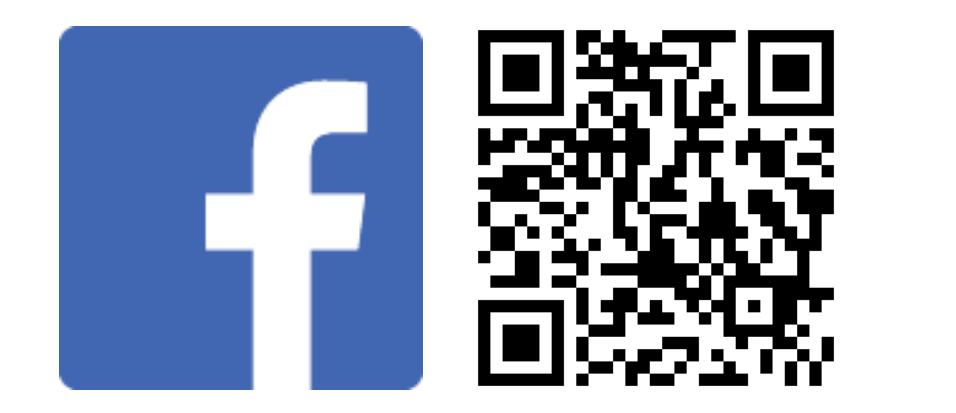

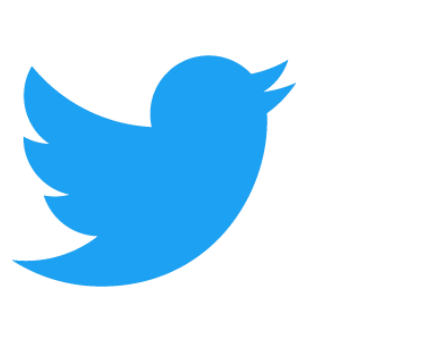

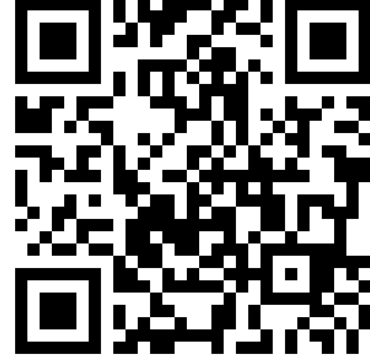

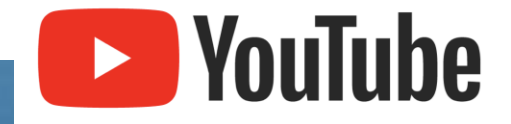

## 【公式】Linux Professional Institute 日本支部

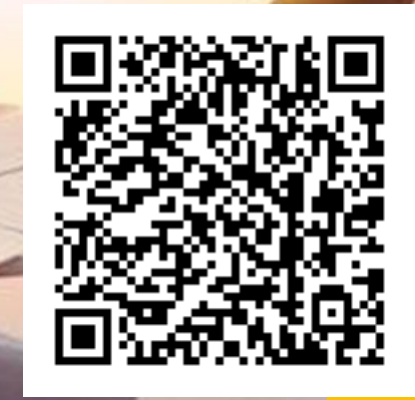